## d-briDGe Quickstart Guide

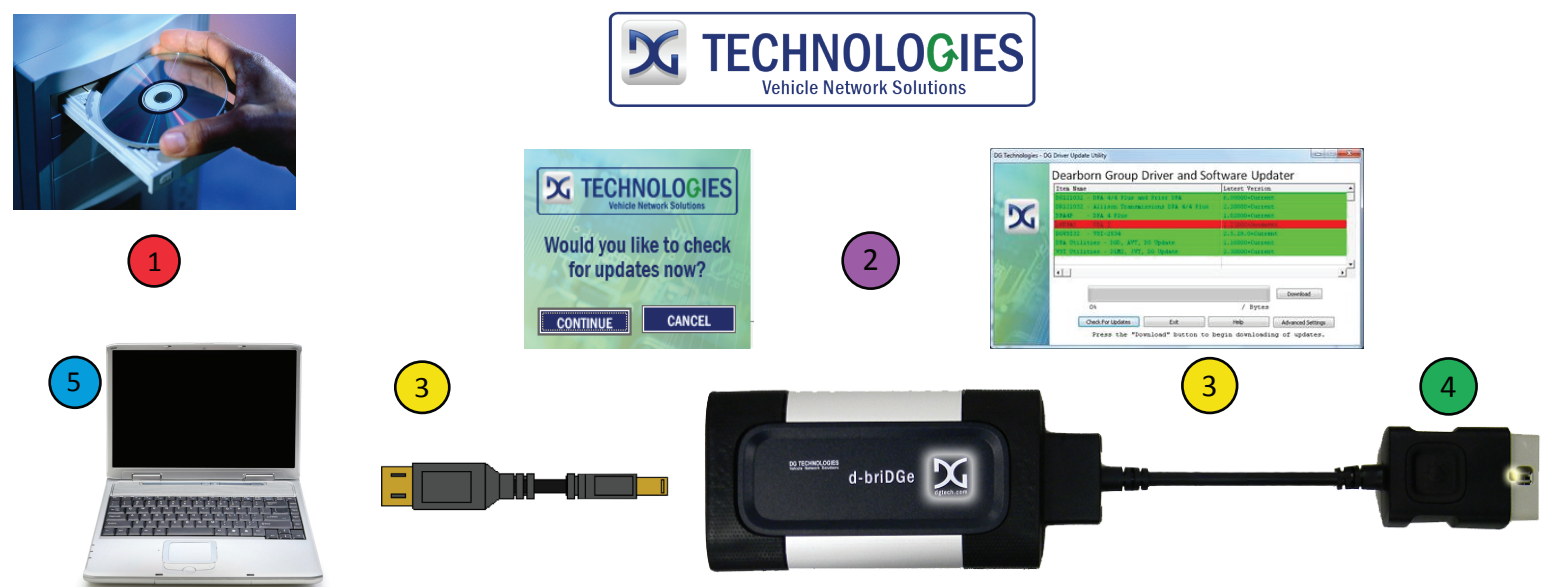

## Instructions:

|       | 1 |     |
|-------|---|-----|
|       | + | · / |
| · · · |   | /   |

2

Install J2534 compliant PC drivers from the d-briDGe CD.

After rebooting, you will be prompted to check for updates. Connect to the Internet and press "Continue", then press the "Check for Updates" button. If there are updates (Red), press the "Download" button. DG Update will download and start the installation.

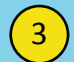

Using the USB cable, connect the d-briDGe to your PC. Connect the vehicle cable to the d-briDGe.

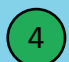

Make certain to first connect the vehicle cable to the d-briDGe as stated in 3 above. Finally, connect the other end of the vehicle cable to the vehicle's diagnostic port.

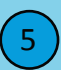

Configure your J2534 compliant diagnostic application to use the d-briDGe. The "d-briDGe User Manual" contains information for configuring many of the "common" applications. If your application is not covered in the manual, consult the documentation that came with your application on how to configure for J2534 compliant devices.

## d-briDGe Accessories

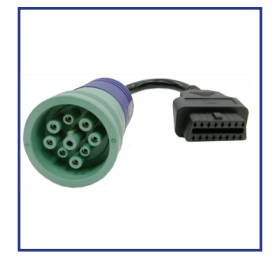

DG-DBRIDGE-CT-CABLE J1962 to 9-pin Deutsch

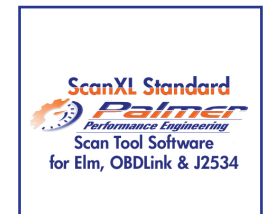

PE-20301 Palmer ScanXL STD

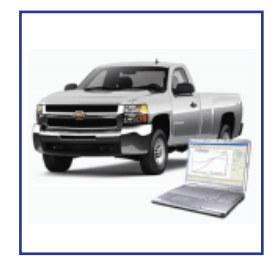

PE-20310 Palmer ScanXL GM ENH GM Enhanced Add-On

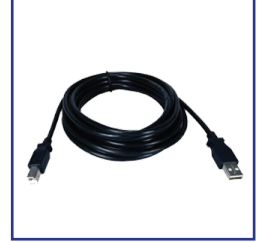

DG-15 FT USB CABLE 15' USB CABLE

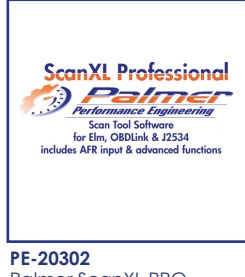

Palmer ScanXL PRO

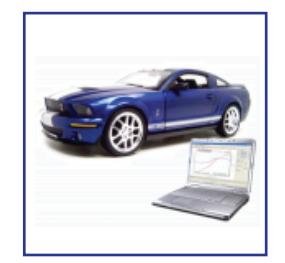

PE-20311 Palmer ScanXL FORD ENH FORD Enhanced Add-On

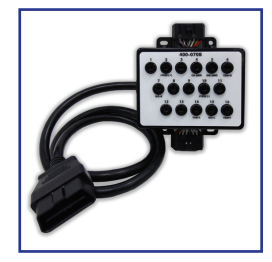

DG-OBDII-BOX 16 PIN BREAKOUT BOX

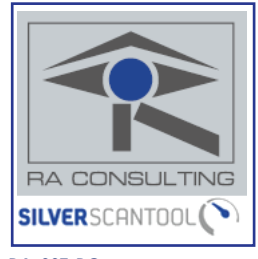

RA-SST-PC **RA CONSULTING SST** 

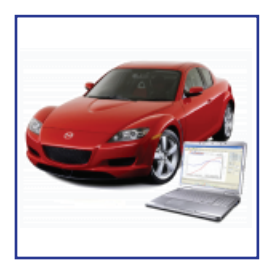

PE-20312 Palmer ScanXL MAZDA ENH MAZDA Enhanced Add-On

33604 West Eight Mile Road Farmington Hills, MI 48335

248.888.2000

www.dgtech.com

sales@dgtech.com

store.dgtech.com